## 2015

## Einrichten einer WLAN-Verbindung

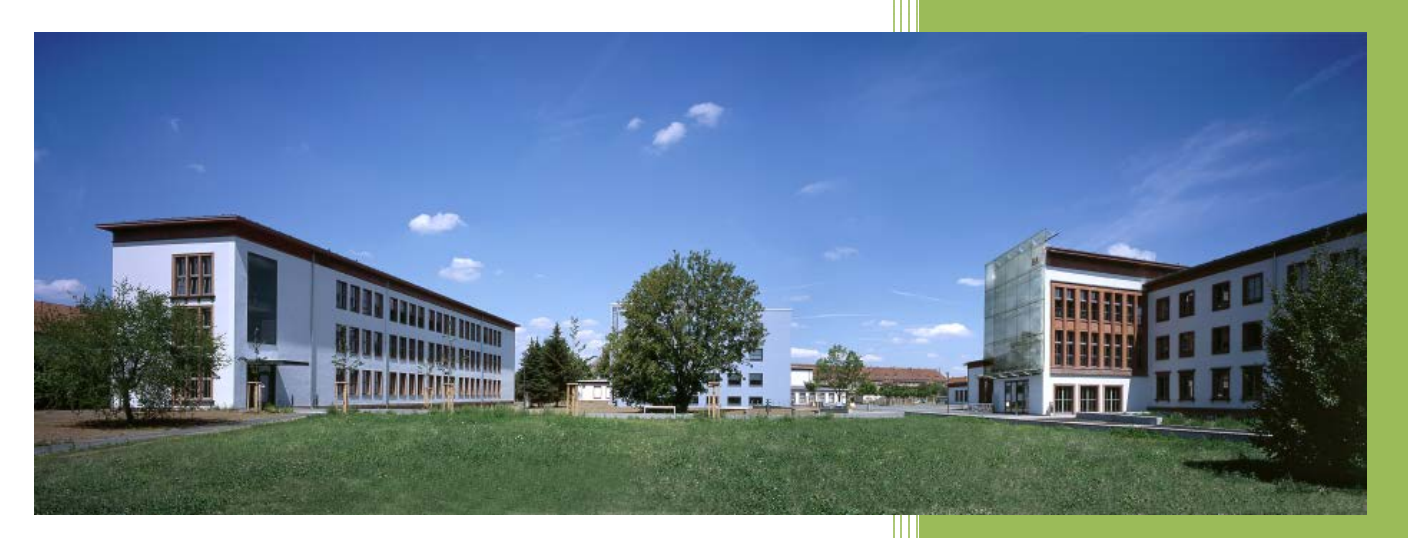

Voraussetzung ist ein aktives Benutzerkonto im IT-System der Staatlichen Studienakademie Riesa sowie die Installation der auf der Homepage bereitgestellten Zertifikate.

© Staatliche Studienakademie Riesa 11.02.2015

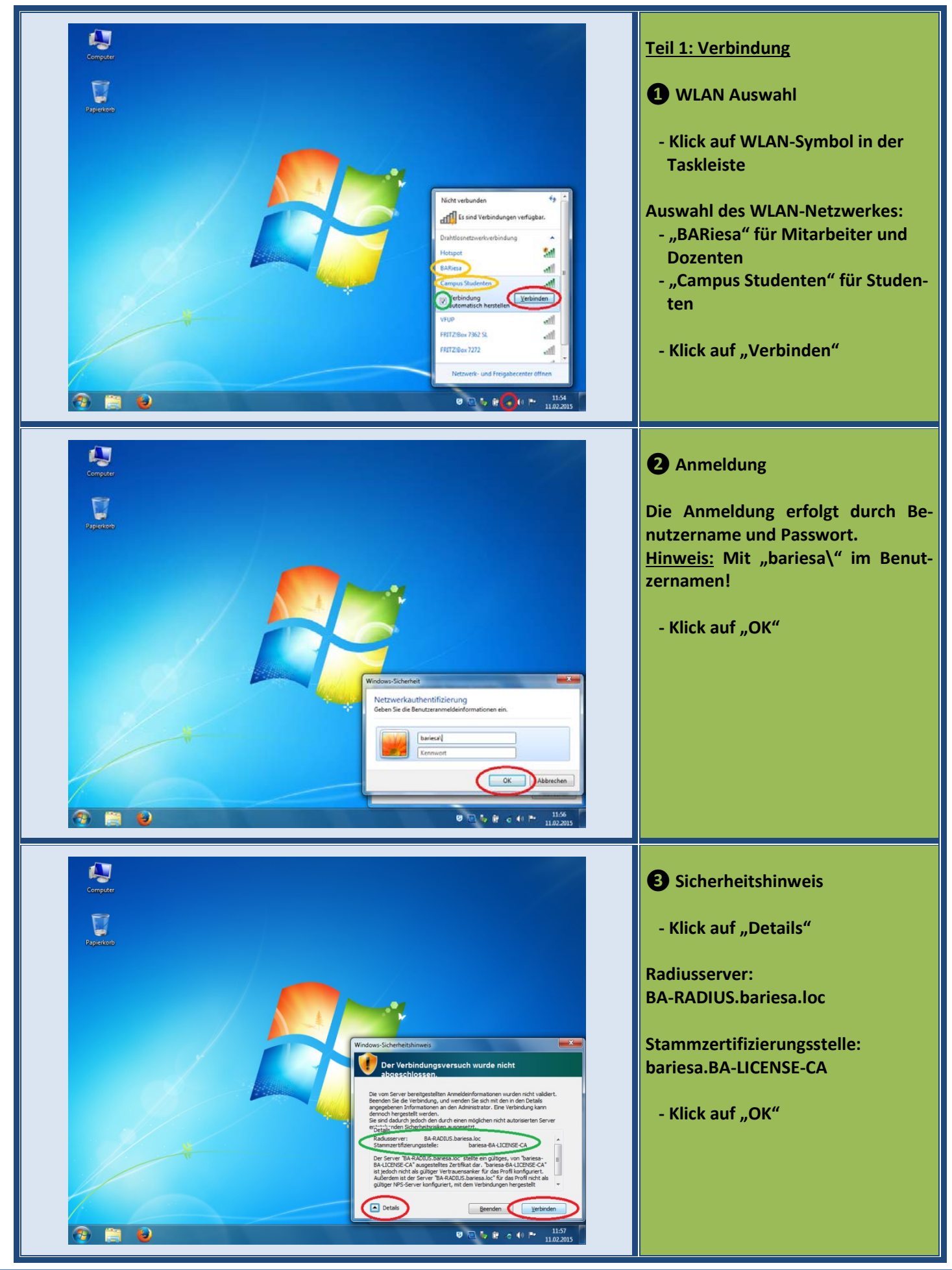

Staatliche Studienakademie Riesa

Anleitung Einrichtung WLAN

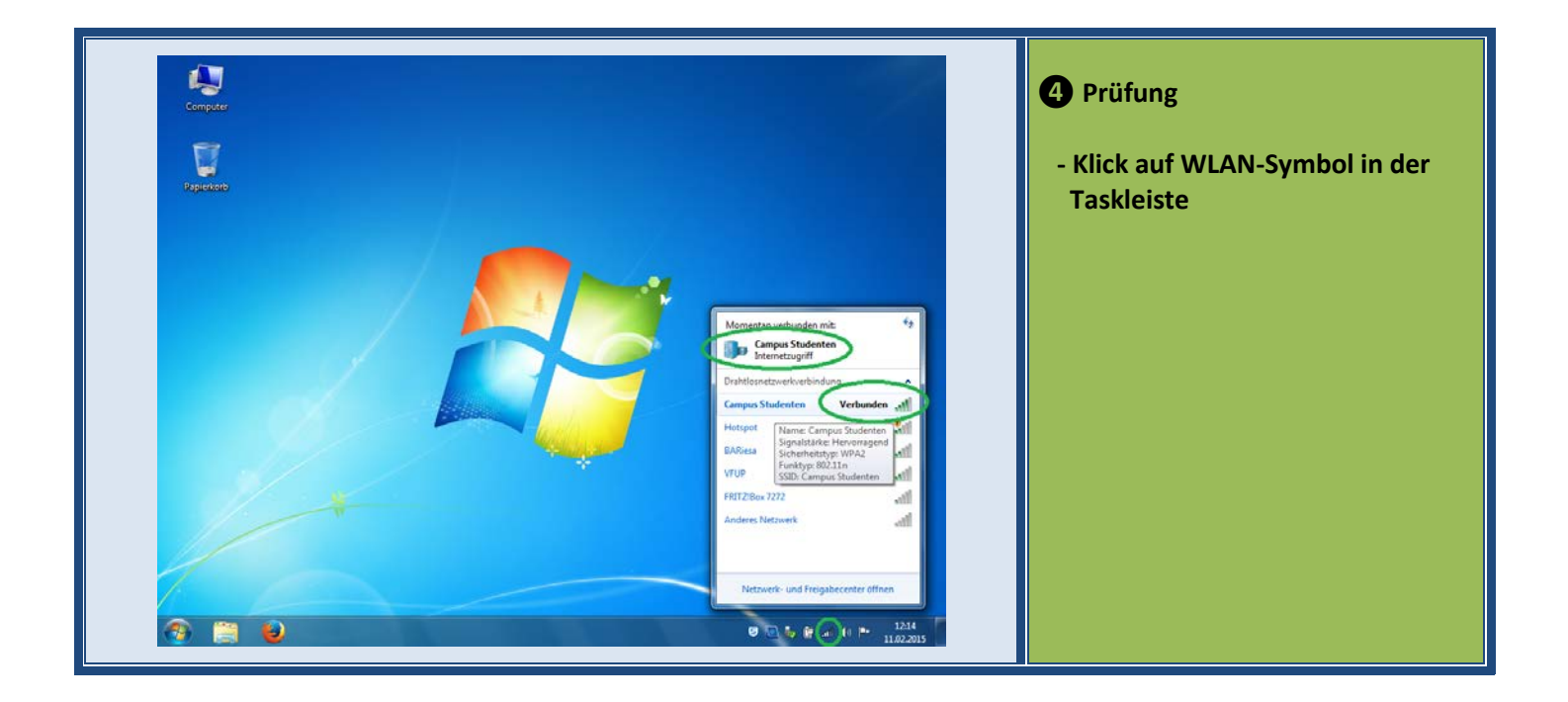

| Bei der Nutzung eines anderen Betriebssystems als "Microsoft<br>Windows 7" muss evtl. der WLAN-Typ manuell ausgewählt bzw. die | Teil 2: andere Betriebssysteme                                |
|----------------------------------------------------------------------------------------------------|---------------------------------------------------------------|
| Zertifikatprüfung abgeschaltet werden.<br>Näheres finden Sie in den Handbüchern der entsprechenden Betriebs-<br>systeme        | Windows XP, Windows VISTA,<br>Windows 8.1, Windows 10, MacOS, |
| systeme.                                                                                                    | Linux, etc                                                    |